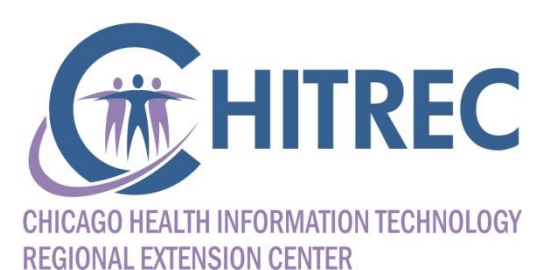

#### **Setting up Providers for Successful MU Attestation**

Part Two: Steps you Need to Take with HFS

Illinois EHR Incentive Help Desk muhelpdesk@chitrec.org 855-684-3571

## Agenda

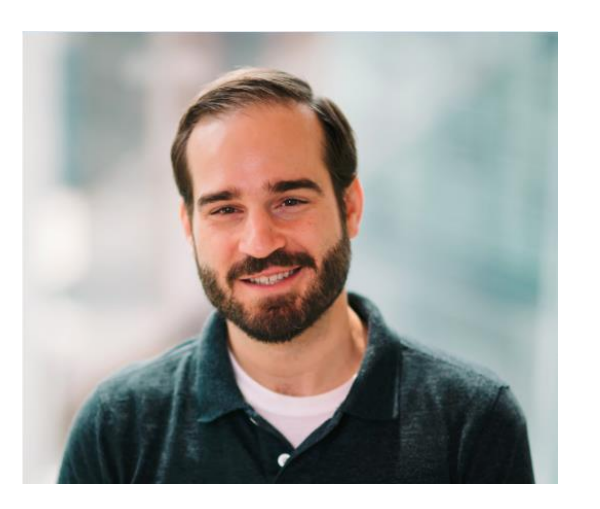

Sam Ross, CHITREC Help Desk Lead, Project Manager

- Confirm system access
  - IMPACT Login
  - eMIPP Application
- Resolve common issues
  - IMPACT privileges
  - eMIPP error messages

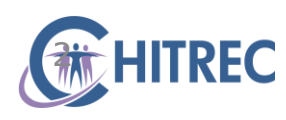

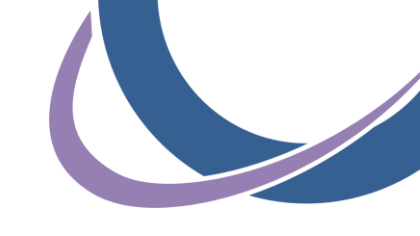

#### **Confirm System Access: IMPACT and eMIPP**

# **IMPACT: Login**

- Log in at https://impact.illinois.gov
- Enter user ID and password, click Login

| Ilinois Medicaid Program Advanced Cloud Technology |                                | Login | Help | 4 | Illinois.gov |
|----------------------------------------------------|--------------------------------|-------|------|---|--------------|
| Login to your account                              |                                |       |      |   |              |
| * = Required Fields                                |                                |       |      |   |              |
|                                                    | *User ID<br>*Password          |       |      |   |              |
|                                                    | Login<br>Forgot your password? |       |      |   |              |
|                                                    | Need Help?                     |       |      |   |              |

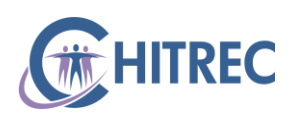

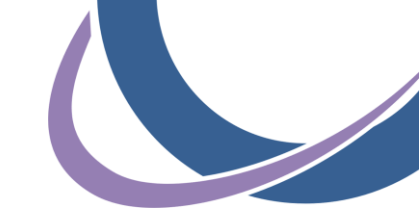

# **IMPACT: Login**

Click "IMPACT"

| Illinois Medicaid Program Advanced Cloud Technology |                       |            |
|-----------------------------------------------------|-----------------------|------------|
| Home PageYour password will expire in 228 days.     |                       | Need Help? |
| Manage your account                                 |                       |            |
| C Request Application Access                        | L Update Profile      |            |
| Change Password                                     | ✓ Update Security Q&A |            |
| Access your applications                            |                       |            |

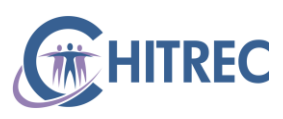

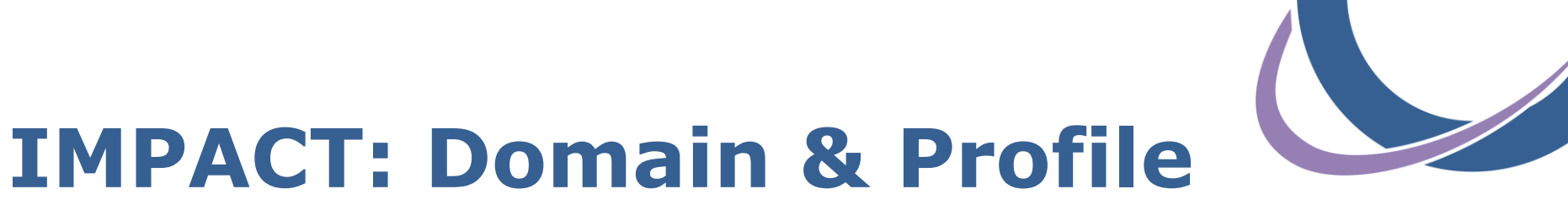

- Select the individual provider domain for whom you are attesting from the first drop-down box
- If you do not see the provider's name, your account is not set up with IMPACT privileges and cannot access their attestation

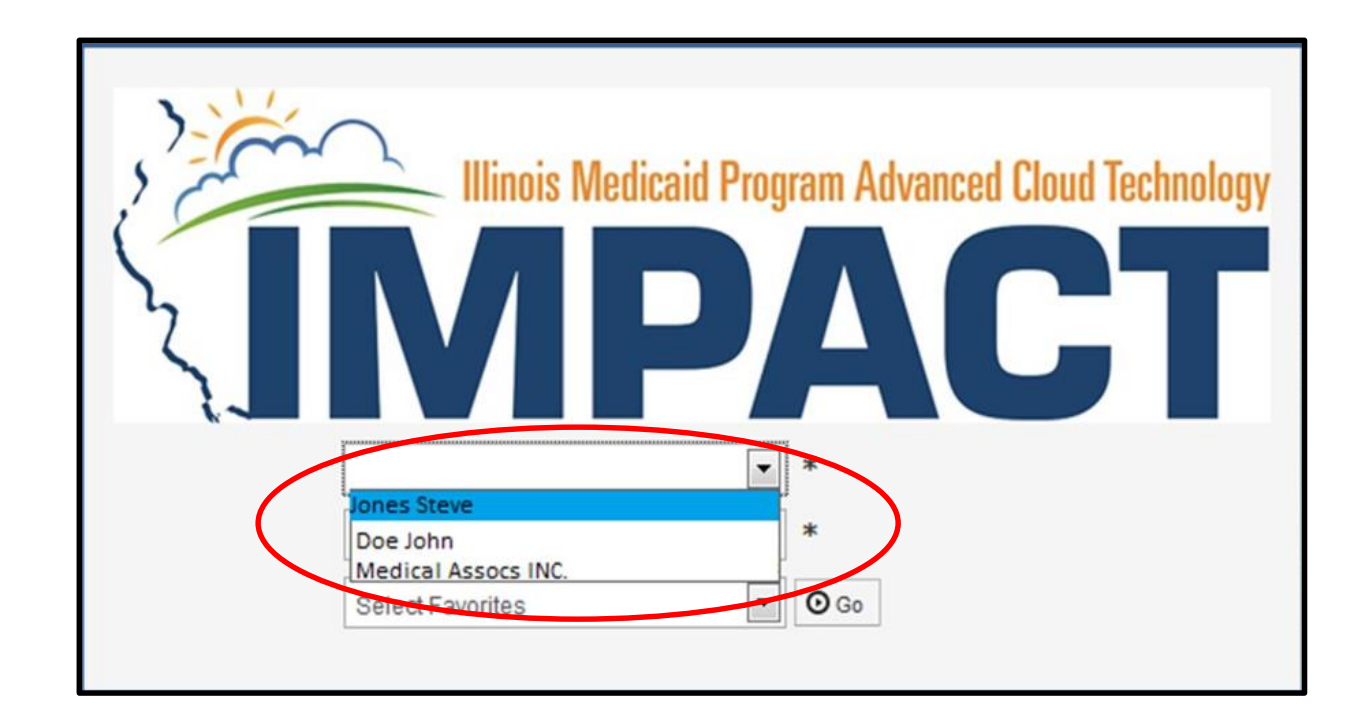

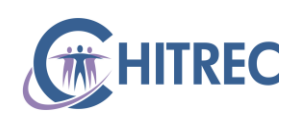

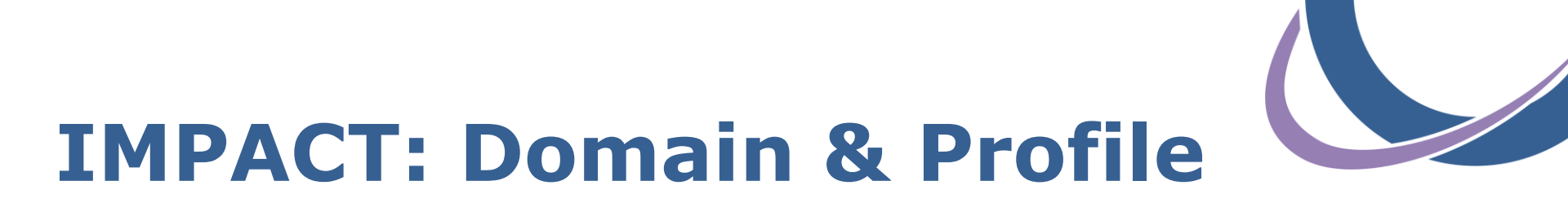

- Select Domain Administrator (or EHR Domain Administrator) profile from the second drop-down, then click "Go"
- If you do not see Domain Administrator of EHR Domain Administrator profile, your account cannot access attestations

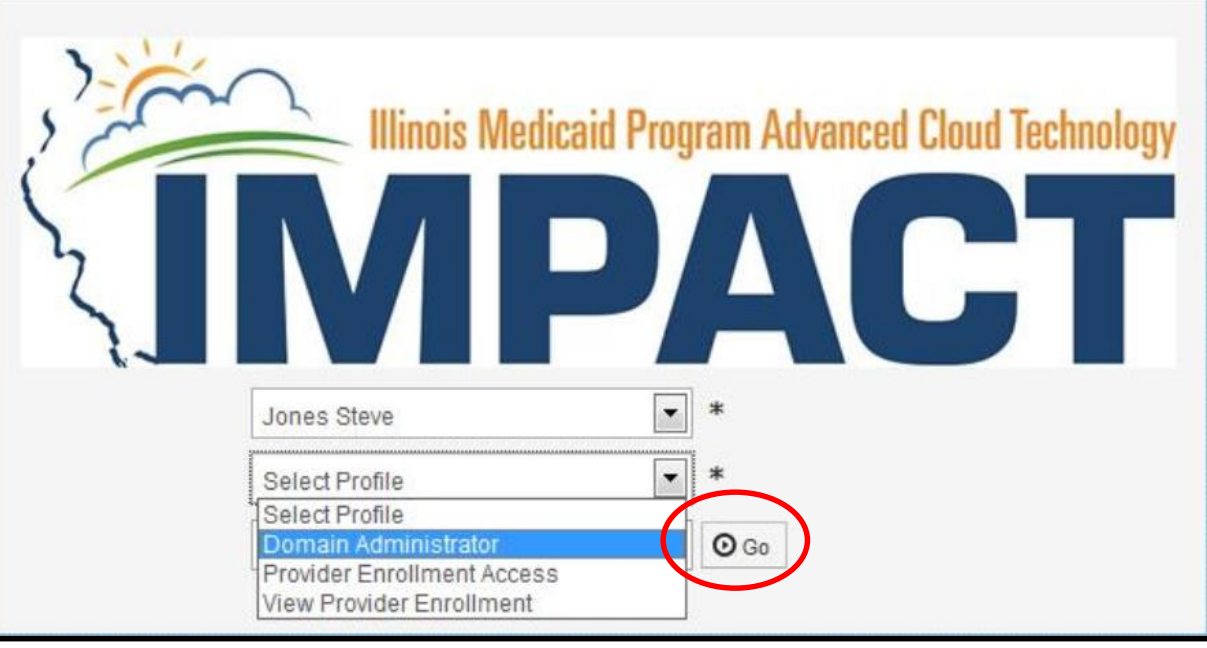

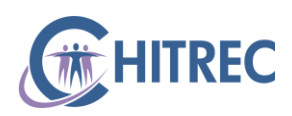

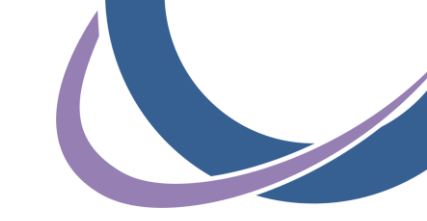

## **IMPACT: Access eMIPP**

Click "External Links"

| IMPACT < My Inbox - Admin -                                                                                                    |                                          |                          |              | >      |
|----------------------------------------------------------------------------------------------------|------------------------------------------|--------------------------|--------------|--------|
| Q Quick Find                                                                                                    | hote Pad                                 | ★ My Favorite            | s 🔹 🚔 Print  | 🕄 Help |
| > Provider Portal                                                                                                    | CRNA                                     |                          |              |        |
| C Latest updates                                                                                                    | Docboard<br>EHR MIPP                     | ar                       |              | ^      |
| System Notification                                                                                                    | Illinois Provider Enrollment Links       | 12 December 20<br>Monday |              |        |
| Due to system maintenance, the system will be down between 6:00 PM (5:00 PM CST) Satu                                                                                                    | NPPES<br>National Practitioner Data Base | 2016 Dece                | mber         |        |
| December 10th through 9:00 AM (8:00 AM CST) Sunday, December 11th, 2016. This outage                                                                                                    | OIG Federal Sanctions (LEIE)             | We Th                    | Fr Sa        | Su     |
| affect the system access for all functionality                                                                                                    | System for Award Management (SA          | M) 7 8                   | 2 3<br>9 10  |        |
|                                                                                                    | Taxonomy URL - NUCC                      | 14 15                    | <b>16</b> 17 |        |
|                                                                                                    | USPS                                     | 21 22                    | <b>23</b> 24 |        |
|                                                                                                    | Washington Publishing Company            | 28 29                    | 30 31        |        |
| III My Reminders                                                                                                    | •                                        | Today                    |              | -      |
| Filter BY                                                                                                    | ₩ My Filters                             |                          |              |        |
| Alert Type Alert Message Alert Date Du                                                                                                    | e Date Read                              |                          |              |        |
|                                                                                                    | V AV                                     |                          |              |        |
| BROADCAST_MESSAGE Attention All Providers: Due to R9-6.5 Release, the system will be down between 7:00 PM (6:00 PM CST) Friday, December 16th through 6:00 AM (5:00 AM CST) on 12/05/2016 12 Saturday, December 17th, 2016. This outage will affect the system access for all fu | /18/2016                                 |                          |              |        |
| View Page: 1 O Go Page Count: 1 🗹 SaveToXLS Viewing Page: 1                                                                                                    | t 🔉 Last                                 |                          |              |        |
|                                                                                                    |                                          |                          |              |        |

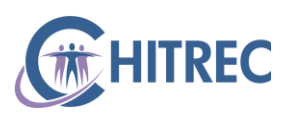

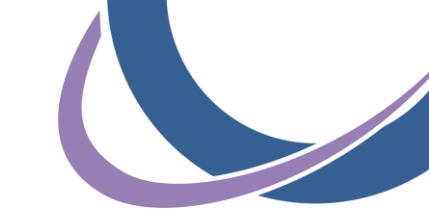

## **IMPACT: Access eMIPP**

#### Click "EHR MIPP"

| <b>Q</b> , Quick Find  | Yote Pad                                                                                                    | 🔇 External Links 🕶                                                                                |    | 🖈 My Fa                                               | avorites                                                        | •         |
|------------------------|----------------------------------------------------------------------------------------------------|---------------------------------------------------------------------------------------------------|----|-------------------------------------------------------|-----------------------------------------------------------------|-----------|
| CST) Satu<br>is outage | CRNA<br>Docboard<br>EHR MIPP<br>Illinois Provide<br>NPPES<br>National Pract<br>OIG Federal S<br>System for Av<br>Taxonomy UR<br>USPS<br>Washington P | er Enrollment Links<br>itioner Data Base<br>Sanctions (LEIE)<br>ward Management (SAM)<br>L - NUCC | ar | 12 Dece<br>Monday<br>201<br>We<br>7<br>14<br>21<br>28 | ember 201<br>6 Decem<br>Th<br>1<br>8<br>15<br>22<br>29<br>Today | (6<br>))) |
|                        |                                                                                                    |                                                                                                   |    |                                                       |                                                                 |           |

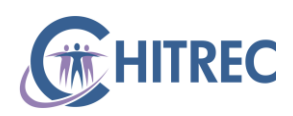

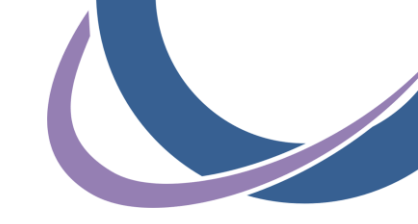

#### **eMIPP: Welcome Screen**

- Click "Start" to access a 2017 attestation
- Click "Track" to review attestation history from earlier years

| Home                                                    | Register | Track                                        | Requests &<br>Appeals | Logout |
|---------------------------------------------------------|----------|----------------------------------------------|-----------------------|--------|
| elcome Provider, John Do                                | e        |                                              |                       |        |
| MIPP Registration                                       | View Sta | tus of MIPP re                               | gistration            |        |
| Start Medicaid Incentive Payment<br>(MIPP) Registration | Pa       | ew status of Medicaio<br>syment Registration | Incentive             |        |
| Start                                                   | (        | Track                                        |                       |        |

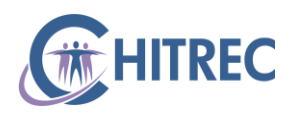

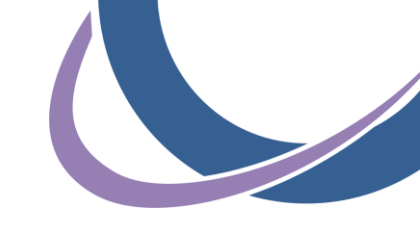

#### **eMIPP: Search by CMS ID**

- CMS ID is displayed upon initial <u>CMS</u> registration
- Can be found under Status tab at <u>https://ehrincentives.cms.gov</u>
- Must be the CMS ID associated with IMPACT domain selected
- Enter CMS ID and click "Search"

| Home                                                                                                    | Register                      | Track          | Requests &<br>Appeals | Logout |
|----------------------------------------------------------------------------------------------------|-------------------------------|----------------|-----------------------|--------|
| Find Registration<br>Enter your CMS Registration ID to<br>begin your EHR Medicaid Incention<br>Payment Program (EHR MIPP) registration<br>process. | re<br>Enter CMS Reg<br>Search | gistration ID: | *                     |        |

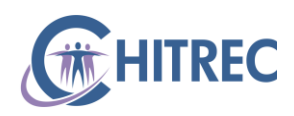

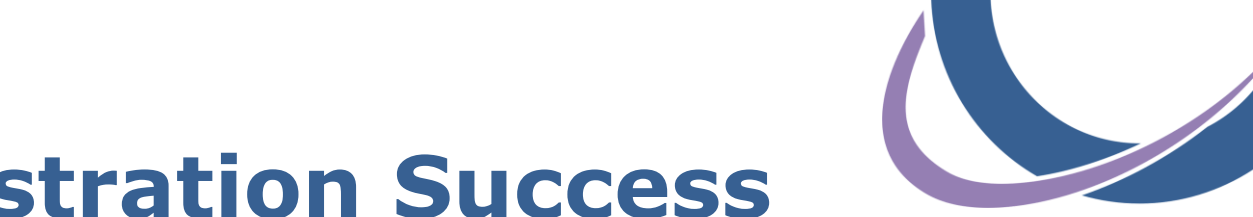

#### **eMIPP: Registration Success**

- Page will display if 2017 attestation is open for provider
- Top row of table will show 2017 in Program Year column

| CMS. Continue with state<br>registration. |               |            |                 |
|-------------------------------------------|---------------|------------|-----------------|
|                                           |               |            |                 |
| Payment Year Program Year                 | Payee NPI Pro | vider Type | USE             |
| <b>WHO</b> 2 2017                         | 00000000 EP - | · Medicaid | IGFUL<br>DO CUN |
| 2016                                      | 00000000 EP - | - Medicaid | EANIN<br>OAD I  |

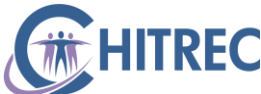

#### **Resolve Common Issues: IMPACT and eMIPP**

## **IMPACT Privileges**

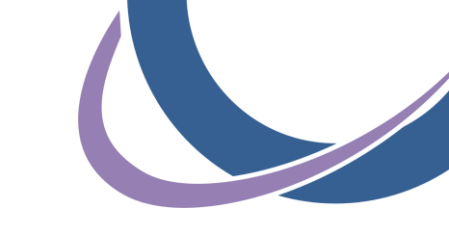

- If you cannot log into IMPACT with the correct domain and profile, you must resolve that before you can access eMIPP
- There are two possible scenarios:
  - IMPACT user account responsible for attestations does not have access to provider domain/profile
  - No one at organization has an IMPACT user account with access to provider domain/profile

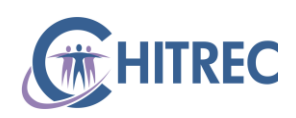

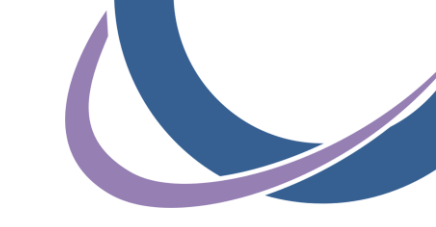

# **Missing Domain & Profile**

- ISSUE: Provider domain does not display during IMPACT login or provider domain is missing Domain/EHR Administrator profile
- SOLUTION: Existing Domain Administrator can assign domain/profile access to additional IMPACT user accounts
- Domain Administrator profile is automatically assigned to user account that initially enrolled provider in IMPACT
- Domain Administrator logs into IMPACT to assign privileges to any other IMPACT user

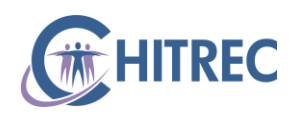

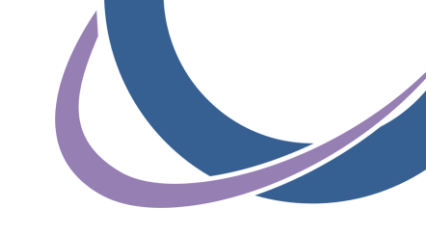

## **Unknown Administrator**

- ISSUE: Organization/provider does not know their existing Domain Administrator (user that completed initial enrollment)
- SOLUTION: Submit Electronic Signature Agreement to IMPACT.Help@illinois.gov
- Request Domain Administrator (full access) and/or EHR Domain Administrator (eMIPP only) profile in body of email
- IMPACT Help Desk will add provider domain(s) and requested profile(s) to user's account
- Download a copy: <u>https://www.illinois.gov/hfs/impact/Documents/HFS2400.pdf</u>

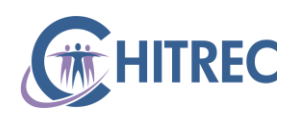

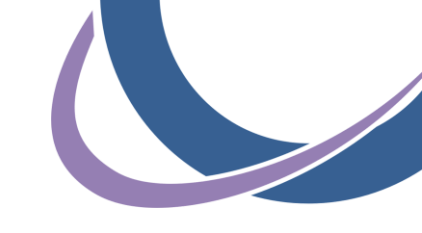

## **eMIPP Error Messages**

- IMPACT user account responsible for attestation is able to access eMIPP, but...
- Error message displays when searching by CMS ID:
  - Domain does not match CMS ID
  - Minimum MU period has not concluded
  - Provider license expired
  - No pay-to address associated with Tax ID
  - Payee Tax ID not certified

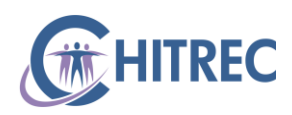

## **Domain Mismatch**

- ISSUE: eMIPP error message indicates the domain does not match CMS Confirmation Number

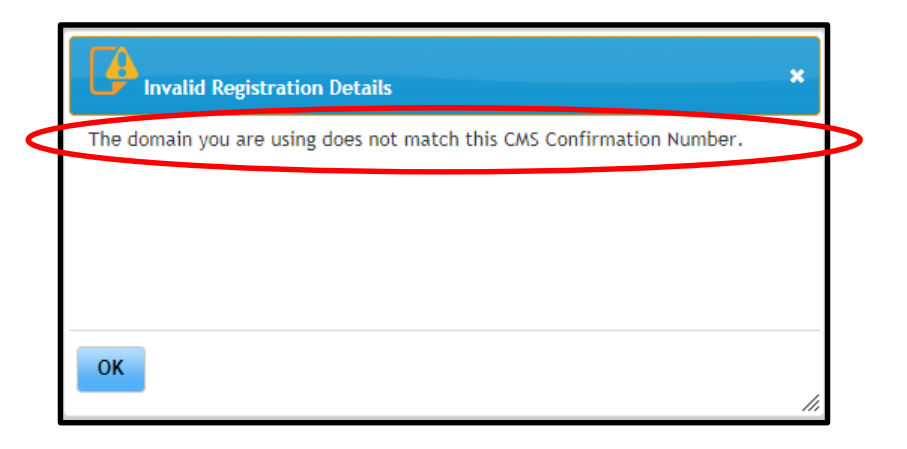

- SOLUTION: Confirm CMS ID through Status tab of provider's federal registration (or call the Help Desk for lookup); log out of IMPACT then back in to be sure you are using right domain
- CMS IDs are 10 digits and always begin with the numbers 1000
  HITREC

## Minimum MU Period has not Concluded

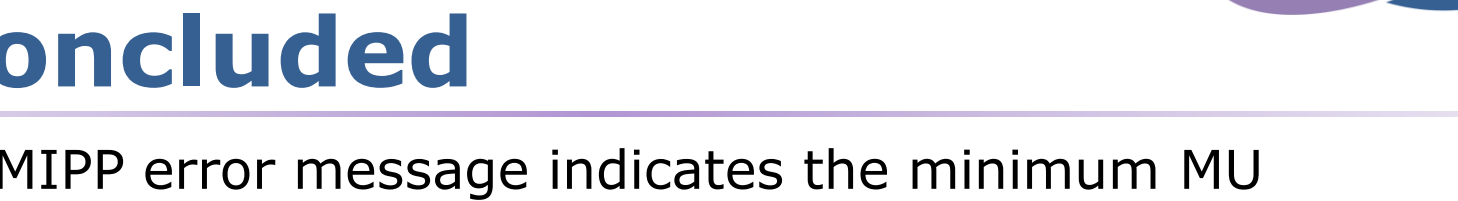

 ISSUE: eMIPP error message indicates the minimum MU reporting period required to apply has not concluded

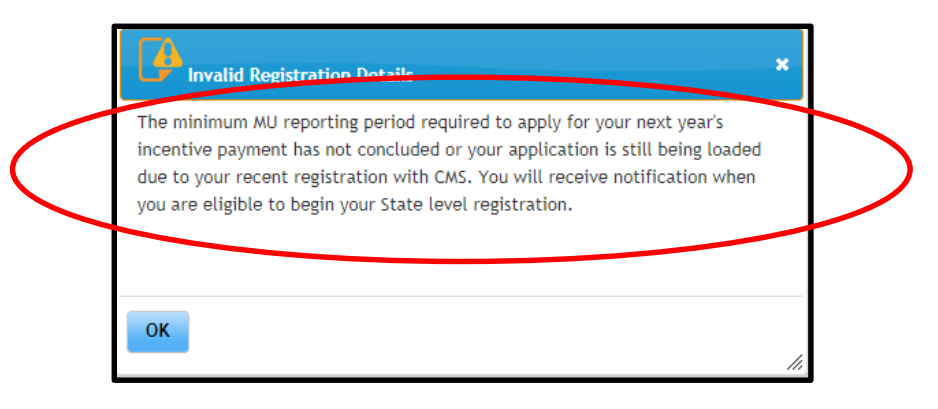

- SOLUTION: Wait until 1/2/18 to access the attestation
- eMIPP "thinks" that you are required to attest for a 365-day MU period (calendar year 2017) but will be updated in January to accommodate rule change to a 90-day MU period

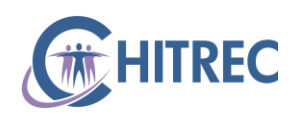

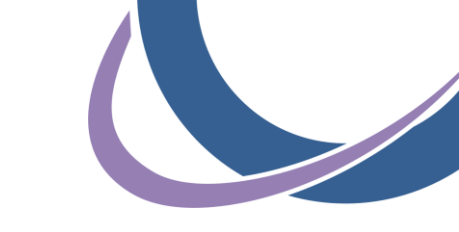

## **Provider License Expired**

 ISSUE: eMIPP error message indicates provider license/certification is expired

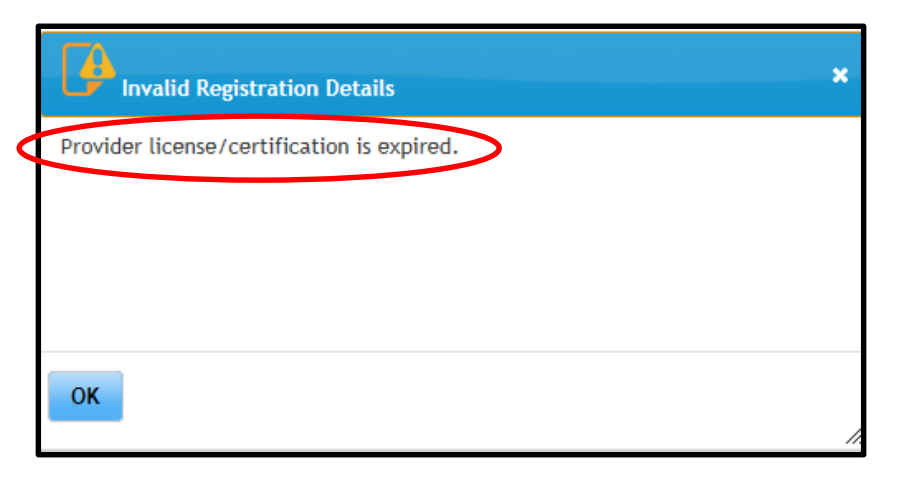

- SOLUTION: Submit <u>enrollment modification</u> request in IMPACT; updated license information is added in <u>Step 4</u>
- May need to contact Provider Enrollment at 877-782-5565 (select options 1, 2, 1) to expedite approval of modifications

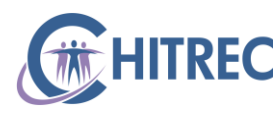

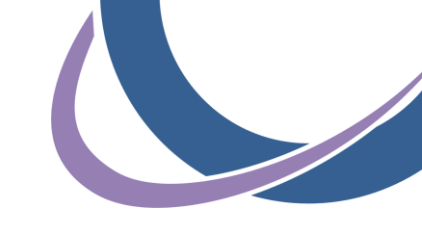

## **Payee Tax ID Address**

 ISSUE: eMIPP error message indicates the payee Tax ID has no pay-to address associated in MMIS

|        | Invalid Registration Details                          |     |
|--------|-------------------------------------------------------|-----|
| $\sim$ | Payee Tax Id has no pay-to address associated in MMIS |     |
|        |                                                       |     |
|        |                                                       |     |
|        |                                                       |     |
|        | ОК                                                    | //. |

- SOLUTION: Call Provider Enrollment at 877-782-5565 (select options 1, 2, 1) and request confirmation that Tax ID has a pay-to address or to add one if not
- Mention this is related to an error message with EHR program

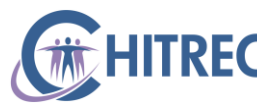

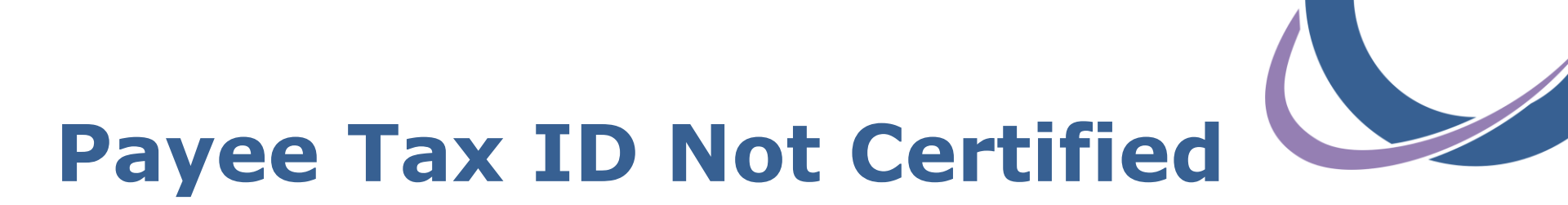

 ISSUE: eMIPP error message indicates Tax Identification Number is not certified by Illinois Comptroller

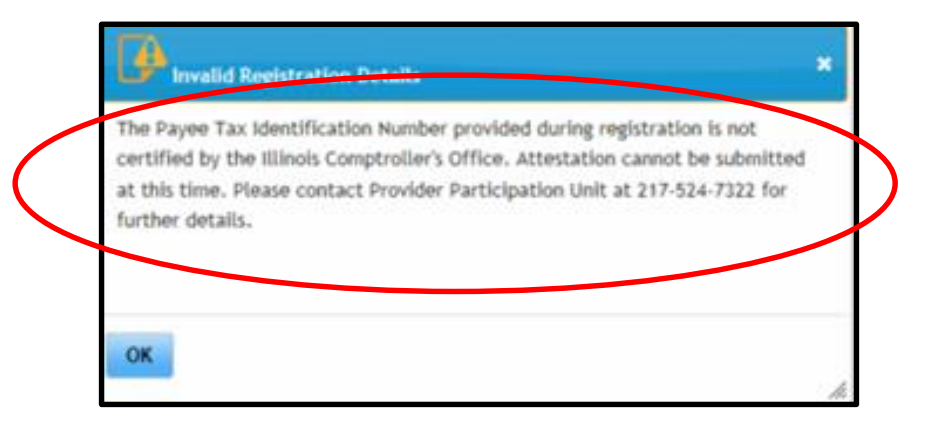

- SOLUTION: Confirm TIN at provider's federal registration (<u>https://ehrincentives.cms.gov</u>) is a valid HFS payee as described in part one of this webinar series
- May need to send updated W9 to hfs.ehrincentive@illinois.gov

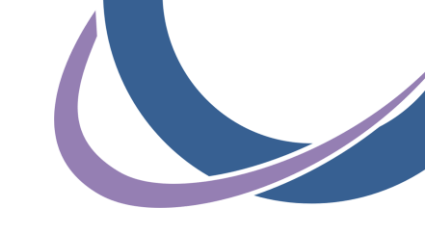

### **Help Desk Information**

For any EHR Incentive related questions, please use the contact information below:

- Support Line: 855-684-3571 (855-MU-HELP-1)
- E-mail: muhelpdesk@chitrec.org

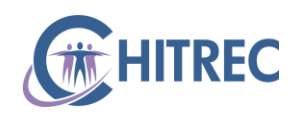

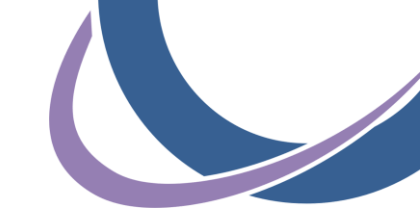

## **CHITREC** The Chicago HIT Regional Extension Center

Collaboration | Trust | Leadership | Service | Community

Bringing Chicago together through health IT

Sam Ross Help Desk Lead, Project Manager 12/12/2017

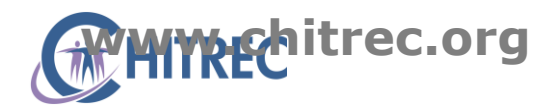